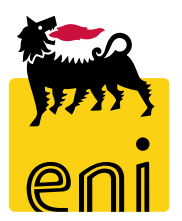

# Servizi di e-Business Eni

**Offerente Easy Contest** 

Versione 04/2020

# Gentile Utente,

questo manuale illustra il flusso dell'e-Contest in qualità di offerente easy contest.

Suggeriamo di dedicare qualche minuto alla lettura per riuscire a usufruire al meglio del servizio.

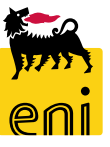

# Sommario

| • | Visualizzare l'easy contest                                  | 5  |
|---|--------------------------------------------------------------|----|
| • | Partecipare all'easy contest                                 | 6  |
| • | Creare l'offerta per l'easy contest                          | 7  |
| • | Controllare, inviare e chiudere l'offerta per l'easy contest | 10 |
| • | Uscire dal servizio                                          | 11 |
| • | Informazioni utili                                           | 12 |
| • | Copyright e trademark                                        | 13 |

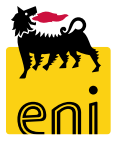

|         | enieBusiness                  |                                    |                                                    |                          | Help eBu            | siness Eseguir    | e logoff            |               |                |          |                |                        |                          |                             |
|---------|-------------------------------|------------------------------------|----------------------------------------------------|--------------------------|---------------------|-------------------|---------------------|---------------|----------------|----------|----------------|------------------------|--------------------------|-----------------------------|
| Contest |                               |                                    |                                                    |                          |                     |                   |                     |               |                |          |                |                        |                          |                             |
| Contest |                               |                                    |                                                    |                          |                     |                   |                     |               |                |          |                |                        |                          |                             |
|         | Contest<br>Contest<br>Contest |                                    |                                                    |                          |                     |                   |                     |               |                |          |                |                        |                          |                             |
|         |                               | 🞆 enieBusin                        | ess                                                |                          |                     |                   |                     |               |                |          |                |                        | Help eE                  | Business Eseguire logoff    |
|         |                               | Contest                            |                                                    |                          |                     |                   |                     |               |                |          |                |                        |                          |                             |
|         |                               | Contest                            | 4                                                  |                          |                     |                   |                     |               |                |          |                |                        |                          |                             |
|         |                               | Navigazione dettagliata  • Contest | Interr. attive                                     |                          |                     |                   |                     |               |                |          |                |                        |                          |                             |
|         |                               |                                    | Beauty Contest Tutte (0)<br>Easy Contest Tutti (4) |                          |                     |                   |                     |               |                |          |                |                        |                          |                             |
|         |                               |                                    | Easy Contest - Tutti                               |                          |                     |                   |                     |               |                |          |                |                        |                          |                             |
|         |                               |                                    | Vis. aggiornamento rapido                          | ocriteri                 |                     |                   |                     |               |                |          |                | Mod. i                 | nterr. Definire nuova in | terrogazione Personalizzare |
|         |                               |                                    | View: [View standard]                              | ✓ Creare risposta Visual | izzare evento Visua | alizzare risposta | Anteprima di stampa | Aggiornare    | Esportazione 🖌 |          |                |                        |                          | <b>e</b> ,                  |
|         |                               |                                    | numero evento                                      | Descrizione evento       | Tipo evento         | Stato evento      | Data di inizio      | Ora di inizio | Data di fine   | Ora fine | Numero offerta | Stato offerta          | Versione evento          | Versione offerta            |
|         |                               |                                    | 710000055                                          | SMECO01 19.04.2019 11:41 | Easy Contest        | Pubblicato        |                     | 00:00:00      | 19.04.2019     | 19:50:00 |                | Nessuna offerta creata | 1                        |                             |
|         |                               |                                    | 710000054                                          | SMECO01 18.04.2019 18:32 | Easy Contest        | Concluso          |                     | 00:00:00      | 18.04.2019     | 18:48:42 | 8000001071     | Presentato/a           | 1                        | 1                           |
|         |                               |                                    | 710000052                                          | SMECO01 18.04.2019 16:12 | Easy Contest        | Concluso          |                     | 00:00:00      | 18.04.2019     | 17:49:50 | 8000001070     | Presentato/a           | 1                        | 1                           |
|         |                               |                                    | 710000035                                          | SMECO01 10.04.2019 15:39 | Easy Contest        | Pubblicato        |                     | 00:00:00      | 10.04.2019     | 16:00:00 | 800001062      | Presentato/a           | 1                        | 1                           |

In seguito ad invito a partecipare ad un easy contest, la società del gruppo accede alla piattaforma web di SRM 7.0 per inserire l'offerta come allegato.

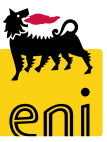

#### Visualizzare l'easy contest

| enieBusiness            |                                                                                                    |                             |                  |                   |                     |               |                |          |                |                        | Help eB                  | usiness Eseguire logoff     |
|-------------------------|----------------------------------------------------------------------------------------------------|-----------------------------|------------------|-------------------|---------------------|---------------|----------------|----------|----------------|------------------------|--------------------------|-----------------------------|
| Contest                 |                                                                                                    |                             |                  |                   |                     |               |                |          |                |                        |                          |                             |
| <u>Contest</u>          |                                                                                                    |                             |                  |                   |                     |               |                |          |                |                        |                          |                             |
| Navigazione dettagliata |                                                                                                    |                             |                  |                   |                     |               |                |          |                |                        |                          |                             |
| Contest                 | Interr. attive                                                                                          |                             |                  |                   |                     |               |                |          |                |                        |                          |                             |
|                         | Beauty Contest Tutte (0)<br>Easy Contest Tutti (4)<br>Easy Contest - Tutti<br>Vis. aggiornamento rapido | criteri                     |                  |                   |                     |               |                |          |                | Mod, i                 | nterr. Definire nuova in | terrogazione Personalizzare |
|                         | View: [View standard]                                                                                   | ✓ Creare risposta Visualizi | zare evento Visu | alizzare risposta | Anteprima di stampa | Aggiornare    | Esportazione 🖌 |          |                |                        |                          | 2                           |
|                         | 👘 Numero evento                                                                                         | Descrizione evento          | Tipo evento      | Stato evento      | Data di inizio      | Ora di inizio | Data di fine   | Ora fine | Numero offerta | Stato offerta          | Versione evento          | Versione offerta            |
|                         | 710000055                                                                                               | SMECO01 19.04.2019 11:41    | Easy Contest     | Pubblicato        |                     | 00:00:00      | 19.04.2019     | 19:50:00 |                | Nessuna offerta creata | 1                        |                             |
|                         | 710000054                                                                                               | SMECO01 18.04.2019 18:32    | Easy Contest     | Concluso          |                     | 00:00:00      | 18.04.2019     | 18:48:42 | 8000001071     | Presentato/a           | 1                        | 1                           |
|                         | 710000052                                                                                               | SMECO01 18.04.2019 16:12    | Easy Contest     | Concluso          |                     | 00:00:00      | 18.04.2019     | 17:49:50 | 800001070      | Presentato/a           | 1                        | 1                           |
|                         | 710000035                                                                                               | SMECO01 10.04.2019 15:39    | Easy Contest     | Pubblicato        |                     | 00:00:00      | 10.04.2019     | 16:00:00 | 8000001062     | Presentato/a           | 1                        | 1                           |

L'offerente visualizza il riepilogo dei easy contest a cui è stato invitato.

L'easy contest per cui non è stata creata alcuna offerta sono facilmente riconoscibili dalla colonna Stato offerta. Cliccare sul numero identificativo dell'easy contest per accedervi ed inserire la relativa offerta composta da parte tecnica ed economica.

Tutte le quotazioni dovranno essere presentate entro la data di 'Termine Presentazione', in caso contrario la quotazione non verrà registrata a sistema.

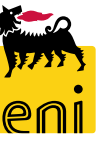

### **Partecipare all'easy contest**

Aprendo l'easy contest, il sistema visualizza la richiesta di quotazione; l'offerente può segnalare l'intenzione di partecipare o meno all'easy contest utilizzando i pulsanti Partecipare o Non partecipare presenti in alto.

| 🐜 enieBusin             | ess                               |                                      |                             |                                  |                                      |              | Help eBusiness Esegu | ire logoff                   |
|-------------------------|-----------------------------------|--------------------------------------|-----------------------------|----------------------------------|--------------------------------------|--------------|----------------------|------------------------------|
| Contest                 |                                   |                                      |                             |                                  |                                      |              |                      |                              |
| <u>Contest</u>          |                                   |                                      |                             |                                  |                                      |              |                      |                              |
| Navigazione dettagliata |                                   |                                      |                             |                                  |                                      |              |                      |                              |
| Contest                 | Interr. attive                    |                                      |                             |                                  |                                      |              |                      |                              |
|                         | Easy Contest Tutti (5)            |                                      |                             |                                  |                                      |              |                      |                              |
|                         | Easy Contest - Tutti              | Visualizzare appalto: 71000          | 0056                        |                                  |                                      |              |                      |                              |
|                         | Vis. aggiornamento rapido criteri | visualizzare apparto. 71000          | 10050                       |                                  |                                      |              |                      |                              |
|                         | View: [View standard] 🗸 🗸 Cri     | ear Chiudere Partecipare             | Non partecipare Creare offe | rta                              |                                      |              |                      |                              |
|                         | E Numero evento Descrizione e     | eve Numero 7100000056 Nome           | MECO01 19.04.2019 16:10     | Stato Pubblicato Data inizio     | Data di fine 20.04.2019 20:00:00 CET | Tempo residu | uo 1 Giorni 03:40:58 | Responsabile SMECO01 SMECO01 |
|                         | 710000060 SMECO01 23              | .04                                  |                             |                                  |                                      |              |                      |                              |
|                         | 7100000056 SMECO01 19             | .04 Informazioni appalto             | Note e allegati             |                                  |                                      |              |                      |                              |
|                         | 7100000 054 SMECO01 18            | .04                                  |                             |                                  |                                      |              |                      |                              |
|                         | 7100000052 SMECO0118              | .04 * Termine presentazione offerta: | 20.04.2019 20:00:00         | * Unità emittent                 | e: EN01ACAPME                        |              |                      |                              |
|                         | 7100000035 SMECOULIO              | Divisa:                              | EUR                         |                                  |                                      |              |                      |                              |
|                         |                                   | * Tecnico:                           | CONTECH01                   |                                  |                                      |              |                      |                              |
|                         |                                   | * Contraction                        | 747576343                   |                                  |                                      |              |                      |                              |
|                         |                                   | Contratto:                           |                             |                                  |                                      |              |                      |                              |
|                         |                                   | Codice gara di riferimento:          | 3534646867                  |                                  |                                      |              |                      |                              |
|                         |                                   | Unità Buyer di Riferimento:          | Jnità buyer visualizzatori  |                                  |                                      |              |                      |                              |
|                         |                                   | * Unità Buyer:                       | 50001115                    |                                  |                                      |              |                      |                              |
|                         |                                   | * Approvatore:                       | APPROVER01                  | Visualizzare appalto: 710        | 0000056                              |              |                      |                              |
|                         |                                   | Approvatore.                         |                             | 🗘 Chiudere Non parted            | ipare Creare offerta                 |              |                      |                              |
|                         |                                   |                                      |                             | L'utente è registrato e sarà inf | ormato sulle modifiche all'appalto   |              |                      |                              |
|                         |                                   |                                      |                             | Numero 7100000056 Nor            | ne SMECO01 19.04.2019 16:10 Stato Pu | ubblicato    |                      | <b>*</b> ~0                  |
|                         |                                   |                                      |                             |                                  |                                      |              |                      | 37.35                        |

#### Creare l'offerta per l'easy contest – Informazioni appalto

|                                                                  | Visualizzare appalt                                            | o: 710000056                                                 |                            |                                                |                                         |                                   |                                     |          |
|------------------------------------------------------------------|----------------------------------------------------------------|--------------------------------------------------------------|----------------------------|------------------------------------------------|-----------------------------------------|-----------------------------------|-------------------------------------|----------|
|                                                                  | 🗘 Chiudere Par                                                 | tecipare Non partecipare                                     | Creare offerta             |                                                |                                         |                                   |                                     |          |
|                                                                  | Numero 710000056                                               | Nome SMECO01 19.04.                                          | 2019 16:10 Stato Pubblicat | to Data inizio [                               | Data di fine 20.04.2019 20:00:00 CET    | Tempo residuo 1 Giorni 03:40:     | 58 Responsabile SMECO01 SMECO01     |          |
|                                                                  | Informazioni a                                                 | appalto Note e allega                                        | ti                         |                                                |                                         |                                   |                                     |          |
|                                                                  | * Termine presentazion                                         | e offerta: 20.04.2019<br>Divisa: EUR<br>* Tecnico: CONTECH01 | 20:00:00                   | *Unità emittente: E                            | N01ACAPME                               |                                   |                                     |          |
| Creare offerta: 800<br>Inviare Visualizzare<br>Numero 8000001075 | 0001075<br>solam. Controllare Chiu<br>Numero dell'appalto 7100 | dere Salvare<br>2000056 Stato In elab                        | ). Termine presentazione o | fferta 20.04.2019 20:00:                       | 00 CET <b>Tempo residuo 1</b> Giorr     | ni 02:36:05 Reponsabile per l'app | paito SMECO01 SMECO01 Valore totale | 0,00 EUR |
| Informazioni                                                     | appalto Note e allegati                                        |                                                              |                            |                                                |                                         |                                   |                                     |          |
| Parametro evento<br>Divisa: Euro (divisa U                       | ME)                                                            |                                                              | Stato e                    | statistiche<br>Data creazione: 1<br>Autore: Pi | 9.04.2019 17:23:54 CET<br>aolo Terzilli |                                   |                                     | _        |
|                                                                  |                                                                |                                                              | Data                       | ultima elaborazione: 1                         | 9.04.2019 17:23:54 CET                  |                                   |                                     |          |
|                                                                  |                                                                |                                                              | Autore                     | ultima elaborazione: Pa                        | aolo Terzilli                           |                                   |                                     |          |
|                                                                  |                                                                |                                                              |                            |                                                |                                         |                                   |                                     |          |

Procedere quindi con la creazione dell'offerta utilizzando il pulsante Creare offerta.

Contestualmente all'avvenuta creazione, sarà possibile navigare tutte le informazioni contenute nei folder Informazioni appalto, e Note e allegati.

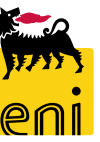

# **Creare l'offerta per l'easy contest – Note e allegati**

| Creare offerta: 8000001075                                                                                                    | In Note e allegati è possibile inserire |
|----------------------------------------------------------------------------------------------------|-----------------------------------------|
| Inviare Visualizzare solam. Controllare Chiudere Salvare                                                                                                    |                                         |
| Numero 8000001075 Numero dell'appalto 7100000056 Stato In elab. Termine presentazione offerta 20.04.2019 20:00:00 CET Tempo residuo 1 Giorni 02:36:05<br>Reponsabile per l'appalto SMECO01 SMECO01 Valore totale 0,00 EUR | documenti rilevanti per la creazione    |
| Informazioni appalto Note e allegati                                                                                                    | dell'offerta                            |
| ▼ Appunti                                                                                                    |                                         |
| Aggiungere Resettare                                                                                                    | Filter Parametrizzazione                |
| Osservazioni dell'offerente Anteprima del testo                                                                                                    |                                         |
| Test.doc. Testo dell'appalto/asta Testata                                                                                                    |                                         |
|                                                                                                    |                                         |
| ▼ Allegati                                                                                                    |                                         |
| Aggiungere allegato         Elaborare descrizione         Cancellare                                                                                                    | Filter Parametrizzazione                |
| Attribuito a         Categoria         Descrizione         Nome file         Versione         Tp.         Dimensione KB         Autore modifica                                                                           |                                         |
| i La tabella non contiene dati                                                                                                    | Aggiungere Osservazioni dell'offerente  |
|                                                                                                    | Oscanyazioni dall'offaranta             |
|                                                                                                    |                                         |
|                                                                                                    |                                         |
|                                                                                                    |                                         |
|                                                                                                    |                                         |
| In Appunti è possibile inserire delle osservazioni in merito all'easy                                                                                                    |                                         |
| contect disconde cul automte Acciuscone e cu Occomucioni                                                                                                    |                                         |
| contest cliccando sul pulsante Aggiungere e su Osservazioni                                                                                                    |                                         |
| dell'offerente. Premere su OK per salvare.                                                                                                    | e Attribuire: Dati generali 🗸           |
|                                                                                                    |                                         |
| Per visualizzare gli annunti cliccare sulla descrizione                                                                                                    | oK Interrompere                         |
|                                                                                                    |                                         |

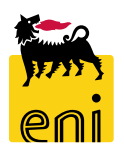

# **Creare l'offerta per l'easy contest – Note e allegati**

| Creare offerta: 8000001075                                                                                        |                                                      |                      |                                                     |                                                        |
|----------------------------------------------------------------------------------------------------|------------------------------------------------------|----------------------|-----------------------------------------------------|--------------------------------------------------------|
| Inviare Visualizzare solam. Controllare Chiudere Salvare                                                          |                                                      |                      |                                                     |                                                        |
| Numero 8000001075 Numero dell'appalto 7100000056 Stato<br>Reponsabile per l'appalto SMECO01 SMECO01 Valore totale | n elab. Termine presentazione offerta 20<br>0,00 EUR | 0.04.2019 20:00:00 ( | CET Tempo residuo 1 Giorni 02:36:05                 |                                                        |
| Informazioni appalto Note e allegati                                                                              | 7                                                    | 5.                   |                                                     |                                                        |
| ▼ Appunti                                                                                                    |                                                      |                      |                                                     |                                                        |
| Aggiungere _ Resettare                                                                                            |                                                      |                      | Fil                                                 | ter Parametrizzazione                                  |
| Osservazioni dell'offerente                                                                                       | Anteprima del testo                                  |                      |                                                     |                                                        |
| Test.doc. Testo dell'appalto/asta                                                                                 | Testata                                              |                      | Aggiungere allegato                                 |                                                        |
| ▼ Allegati                                                                                                    |                                                      |                      | Qui è possibile caricare un file. E' necessario att | ribuirlo ai dati documento generali o a una posizione. |
| Aggiungere allegato Elaborare descrizione Cancellare                                                              |                                                      |                      | * Attribuire a: Dati generali                       | <b>~</b>                                               |
| Attribu <mark>i</mark> to a Categoria Descrizione           I La seelle non contiene dati                         | Nome file Versione Tp                                | o. Dimensio          | File:                                               | Sfoglia                                                |
|                                                                                                    |                                                      |                      | Descrizione:                                        |                                                        |
|                                                                                                    |                                                      |                      |                                                     |                                                        |
|                                                                                                    |                                                      | 114                  |                                                     | OK Interrompere                                        |
|                                                                                                    |                                                      | cr                   | izione Nome file Version                            | ie i p. Dimensione кв Auto                             |

Nella sezione Allegati, il fornitore può caricare l'offerta economica e tecnica cliccando sul pulsante Aggiungere allegato.

Caricare perciò il file utilizzando Sfoglia, inserire la descrizione e cliccare su OK per salvare.

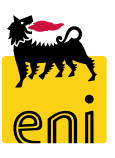

# Controllare, inviare e chiudere l'offerta per l'easy contest

| Creare offerta: 8000001081                                                                                                    |                                                                                                    |
|----------------------------------------------------------------------------------------------------|----------------------------------------------------------------------------------------------------|
| viare Visualizzare solam. Controllare Chiudere Salvare umero 8000001081 Numero dell'appalto 7100000060 Stato In elab Valore totale 0,00 EUR | . Termine presentazione offerta 24.04.2019 20:00:00 CET Tempo residuo 1 Giorni 08:34:57 Reponsabile per l'appalto SMECO01 SMECO01                                                               |
| Informazioni appalto Note e allegati                                                                                                    | F Sal                                                                                                    |
| ✓ Appunti                                                                                                    |                                                                                                    |
| Aggiungere Resettare                                                                                                    | Filter Parametrizzazione                                                                                                    |
| Attribuito a Categoria                                                                                                    | Anteprima del testo                                                                                                    |
| Test.doc. Testo dell'appalto/asta                                                                                                    | testata                                                                                                    |
| Richiesta di conferma                                                                                                    | Visualizzare offerta: 8000001081                                                                                                    |
| Prima della conferma verificare inserimento                                                                                                 | 🗘 🕴 Chiudere                                                                                                    |
| allegati i echici ed Economici                                                                                                    | Offerta '8000001081' è stata presentata                                                                                                    |
| OK Interrompere                                                                                                    | Numero8000001081Numero dell'appalto7100000060StatoPresentato/aTermine presentazione offerta24.04.201920:00:00 CETTempo residuo1 Giorni 08:Reponsabile per l'appaltoSMECO01Valore totale0,00 EUR |

Ad inserimento concluso, utilizzare il pulsante Controllare per verificare tutte le informazioni inserite; se il sistema restituisce che 'L'offerta è completa e corretta' è possibile procedere con l'invio dell'offerta premendo sul pulsante Inviare.

Cliccare quindi su Chiudere per uscire. Seguiranno alla presentazione dell'offerta, step d'accettazione dell'offerta; il sistema notificherà al fornitore l'assegnazione del easy contest.

# Uscire dal servizio

| enieBusines                        | ss                                       |                          |                |              |                    | н             | elp eBusine:    | ss   Eseg | uire logoff |
|------------------------------------|------------------------------------------|--------------------------|----------------|--------------|--------------------|---------------|-----------------|-----------|-------------|
| Contest<br><u>Contest</u>          |                                          |                          |                |              |                    |               |                 |           |             |
| Navigazione dettagliata  • Contest | Interr. attive                           |                          |                |              |                    |               |                 |           | ^           |
|                                    | Beauty Contest Tutt<br>Easy Contest Tutt | e (0)<br>i (5)           |                |              |                    |               |                 |           |             |
|                                    | Vis. aggiornamento r                     | apido criteri            |                |              |                    |               |                 |           |             |
|                                    | View: [View standar                      | d] 🗸 Creare rispos       | ta Visualizzar | e evento V   | ïsualizzare rispos | ta Anter      | orima di stampa | Aggio     | rnare Es    |
|                                    | numero evento                            | Descrizione evento       | Tipo evento S  | Stato evento | Data di inizio     | Ora di inizio | Data di fine    | Ora fine  | Numero o    |
|                                    | 710000060                                | SMECO01 23.04.2019 10:49 | Easy Contest   | Pubblicato   |                    | 00:00:00      | 24.04.2019      | 20:00:00  | 8000010     |

Per uscire dal servizio e-Business, cliccare sul pulsante Eseguire log-off presente in alto della schermata.

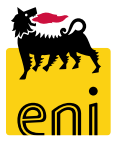

Per richiesta di informazioni o di supporto è possibile rivolgersi al Contact Center dei Servizi e-Business Eni, disponibile sia telefonicamente che via e-mail.

I riferimenti e le fasce orarie di disponibilità del Contact Center sono pubblicati sul portale del Servizio.

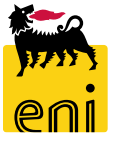

# I contenuti di questo manuale sono intesi per finalità unicamente informativa e per la consultazione privata.

È vietata la riproduzione per finalità commerciali.

Per i Copyright e Trademark si rimanda al Portale del Servizio.

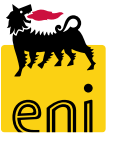